The ID Panel is now available for the patient's chart within the Hospital and Clinic settings when using Web Client. This will replace the blue demographics bar that displays at the top of the patient's chart. It will provide easy access to patient identifiers and pertinent information within the patient's chart allowing caregivers to quickly act in caring for the patient. The ID Panel will include features such as Code Status, Advanced Directive status with a link to the attached document, Allergies, and expanded options for Isolation and MDRO data captures.

ID panels will display patient information based on the display settings the user is using. As the screen size is reduced the data will be reduced to display only the pertinent information within the ID panel.

When the data is reduced the  $\blacksquare$  suitcase icon with badge number next to the suitcase will display, to alert the user of the number of items that been reduced for the display.

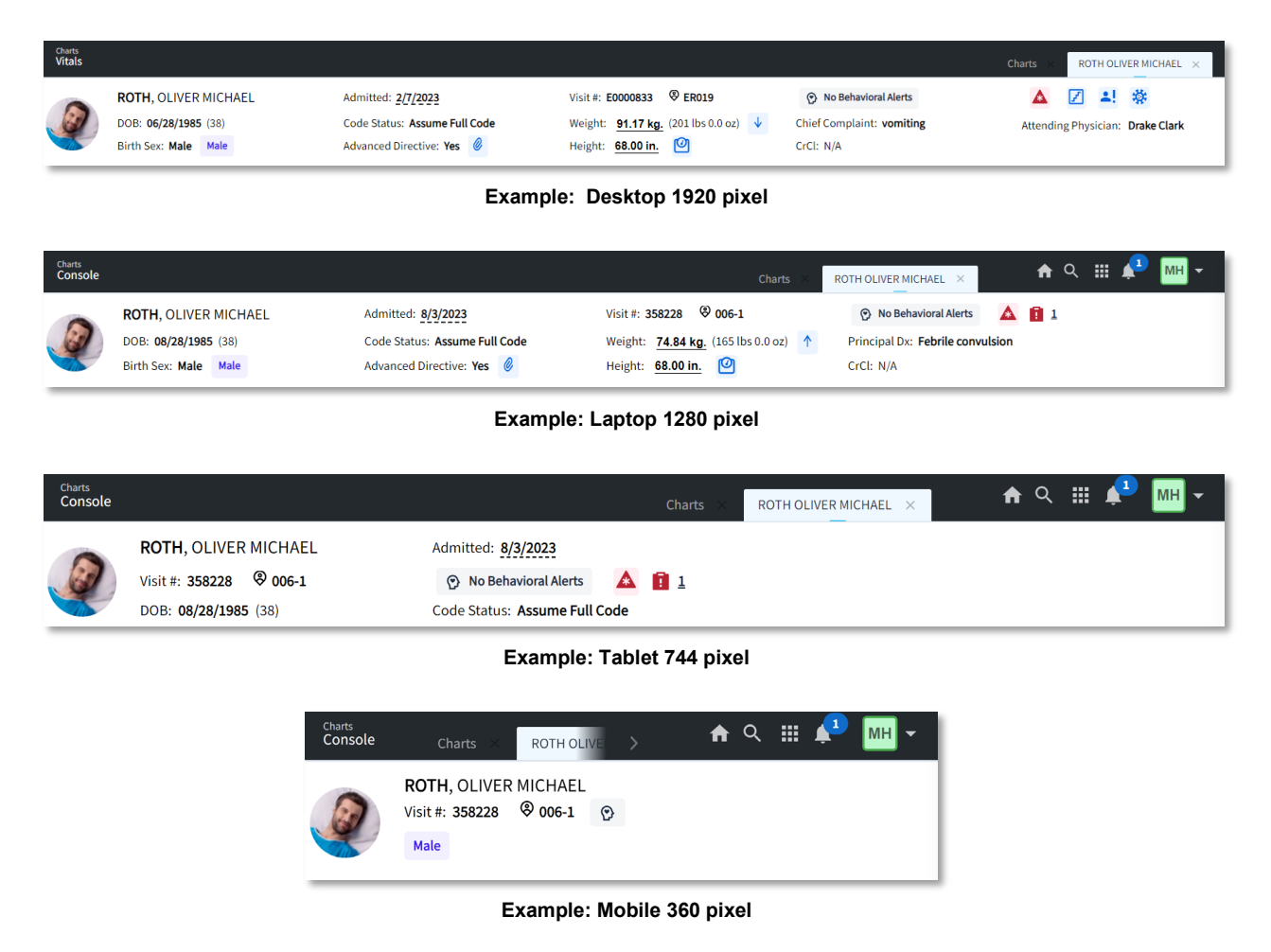

**NOTE**: On a smaller screen size, it may be beneficial to collapse the navigation panel and use the zoom feature within your browser to display more data. To zoom in your browser, hold CTRL key and then press the + (plus sign) or – (minus sign) to make the information on the screen larger or smaller. Remember, these options may vary slightly depending on the web browser you are using.

Evident

The ID Panel will display the following information:

Selecting the patient photo will launch the user to the Patient Demographics – Encounter screen.

## <u>1<sup>st</sup> Column</u>

- Patient Photo: Displays the Chartlink Photo if added to the patient charts via Electronic File Management or Scanned Images. If the patient has passed away, DECEASED
   will display at the top of the photo or patient avatar.
- Patient Name: Displays the Patient's name.
- **DOB**: Displays the Patient's date of birth and age.
- **Birth Sex**: Displays the patient's birth sex, followed by the patient's Gender Identity which is entered within the Health History Sexual History. Sexual History Gender Identity will display as the following options in the ID Panel:

| Health History – Sexual History Gender Identity     |
|-----------------------------------------------------|
| Not Answered                                        |
| Identifies as Male                                  |
| Identifies as Female                                |
| Female to Male (FTM)/Transgender Male/Trans Man     |
| Male-to-Female (MTF)/Transgender Female/Trans Woman |
| Genderqueer, neither exclusively Male nor Female    |
| Non-Binary                                          |
| Chooses Not to Disclose                             |
| Additional Gender, Specify                          |

## Gender Identity in the ID Panel

Unknown Gender Male Female Transman Transwomen Genderqueer Non-Binary Decline to Answer Other

#### 2<sup>nd</sup> Column

- Admit/Discharge Date: Displays the Admit date until the patient is discharged. Once discharged, the discharge date will display. When hovering over the date additional information will display. If the patient has only been admitted the time will display. If the patient has been discharged the time of discharge will display along with the admit date/time.
- Code Status: Displays new Code Status that is selected from the drop-down within Demographics Encounter. If this field has not been addressed Assume Full Code will display as the default. This field is not available for the ID panel in the Clinic setting.
- Advanced Directive: Displays the Advanced Directive that is entered within Demographics Personal. When an advanced directive document is available within Electronic File Management or

Scanned Images an Attachment icon will display. When selected all advanced directive documents will display, select the document, and then select **View**.

#### 3rd Column

- Visit # & I Room #: Displays the patient's account number and room number.
- Weight: Displays the patient's current weight in both kilograms and pounds. A trending arrow displays

if the value has increased or decreased from the previous weight value. When hovering over the weight value, the date and time the weight was documented will display. Selecting the weight will provide a quick launch to the vitals application if additional weight documentation or review is needed.

• **Height**: Displays the patient's current height along with a BMI and BSA icon. Hovering over the icon displays the BMI and BSA values. Selecting height will provide a quick launch to the vitals application.

# 4th Column

 Behavioral Alerts: From the Demographics – Encounter Screen if the following questions are addressed the following icons will display:

| <u> Demographics – Encounter Screen</u> | <b>Behavioral Alerts</b> |
|-----------------------------------------|--------------------------|
| Not Addressed                           | No Behavioral Alerts     |
| Violent Patient – Yes                   | () Violent               |
| Restraints – Yes                        | () Restraints            |

- Chief Complaint/Primary Diagnosis: Displays the patient's chief complaint initially. Once a primary diagnosis is entered within the encounter the label will change to Primary Diagnosis and display the diagnosis entered. In the Hospital setting, when a Physician Admit Reason is entered this will replace the chief complaint. The label will change to Phy Admit Reason and display the reason entered on the encounter.
- **CrCI**: Displays patient's Creatinine Clearance. This field is not available for the ID panel in the Clinic setting.

# 5th Column

- Notifications: Displays notifications for allergies, multidrug-resistant organisms, isolation
  precautions, if the patient is pregnant, breastfeeding, or a fall risk. The following notifications will
  display:
  - A : Displays the patient's allergies when notification is hovered over. Selecting the icon or Update from within the hover will launch the Allergies application. The following colors will display the for the allergy icon.
    - A gray allergy icon displays when allergies have not been addressed.
    - A red allergy icon displays when allergies are addressed.
    - A blue allergy icon displays when the patient has No Known (Type) Allergies selected.
  - Isplays when the patient is documented as a Fall Risk within the Demographics Encounter screen.
  - • Insplays when the patient is documented as pregnant within the Demographics Encounter

screen.

- Encounter screen.
- Displays when the patient is documented with an Isolation Precaution within the Demographics – Encounter screen. When the icon is hovered over the isolation type will display. If more than one isolation type is selected, they will all display within the single notification.
- Displays when the patient is documented with a Multidrug-resistant organism within the Demographics Encounter screen. When the icon is hovered over the MDRO type will display. If more than one MDRO is selected, they will all display within the single notification.
- Attending Physician or Primary Care Physician: Displays the Attending Physician on the patient's encounter in the Hospital setting and Primary Care Physician on the patient's encounter in the Clinic setting.

# **ID Panel Refresh**

When a user inputs data on any of the following screens and selects Save/Update, the ID Panel will refresh automatically to display the new data:

- Demographics-Encounter (Behavioral Alerts, Pregnant, Breastfeeding, Fall Risk, Isolation MDRO, and Chief Complaint will update)
- Demographics-Personal (Advanced Directive will update)
- Health History-Sexual (Gender Identity will update)
- Hospital Location Maintenance-Transfer (Room will update)

Only the user who inputs the new data will see the ID Panel refresh automatically; if other users are viewing the same data at the time it is entered, it will not refresh immediately for the other user.